## "Cheat Sheet" for users of Dragon v10

|                                                  | <b>Red</b> = new in Version 10 "XYZ" = any word(s) See Dragon Help for details                                                                                                    |
|--------------------------------------------------|----------------------------------------------------------------------------------------------------|
| Acoustics                                        | <ul> <li>Connect/place microphone consistently: listening side facing <u>corner</u> of mouth</li> <li>Turn microphone off when not dictating: use <u>hot key</u> (+), 'stop listening'</li> <li>Choose first or additional <i>Dictation Source</i> (USB, Bluetooth mic, recorder)</li> <li>Read additional Training text (Accuracy Ctr). Train individual word if needed.</li> <li>Check Audio Settings if hardware or environment changes</li> </ul>                                                                                                    |
| Dictation,<br>Capitalization,                    | <ul> <li>Enunciate <i>clearly but naturally</i>. Stay silent if hesitating. Aim for <i>full phrases</i>.</li> <li>Say open <i>paren</i>, close <i>quote</i>, hyphen, ellipsis, <i>pound number at section</i> sign</li> <li><i>Pause</i> briefly before and after commands, don't pause within commands.</li> <li>'New Paragraph', 'New Line', 'Tab'</li> <li>'Scratch that', 'Scratch that <i>n</i> times', 'Undo that'</li> <li>Time (AM/PM), 'Roman numeral <i>n</i>', %, units, 'numeral <i>n</i>', contractions See <i>Formatting Options</i> (Tools menu) &amp; Word Properties.</li> </ul> |
| and                                              | <ul> <li>'Spell <characters>' incl. alpha-bravo, slash, asterisk, dot</characters></li> <li>'Numbers Mode On', 'Switch to Spell   Command   Dictation   Normal Mode'</li> </ul>                                                                                                    |
| Navigation                                       | □ 'Caps <i>On</i> ', 'ALL CAPS <i>Off</i> , 'Cap <word>', 'ALL CAPS <word>', 'no caps <word>'</word></word></word>                                                                                                    |
|                                                  | <ul> <li>'Go to top/bottom', 'Go to end of line', 'Move left n words', 'Move up n lines'</li> <li>'Insert before/after XYZ'</li> <li>'Mousegrid n n', 'Mousegrid window', 'Mouse right-click', 'Move Drag mouse lower right'</li> <li>'Press Enter   Escape   F6   Tab   Alt Down   Down Arrow   Page Up'</li> </ul>                                                                                                    |
| Correction<br>of                                 | Correct XYZ' (XYZ being the wrong word(s) on screen)<br>If already highlighted or just spoken: 'Correct That' see hotkey, DragonBar extras.                                                                                                    |
| Misrecognitions                                  | □ Playback* and deferred* Correction (dra file) □ Double-click to select/correct words                                                                                                    |
| Edit<br>and<br>Format                            | <ul> <li>'Delete <i>line</i>', 'Backspace n', 'Delete <i>last/next n characters/words/lines</i>'</li> <li>'Select <i>line</i>', 'Select XYZ', 'Select <i>start</i> Thru <i>end</i>', 'Select again'</li> <li>Replace text to revise: select by voice or hand, then overwrite</li> <li>'X That': 'Select   Delete   Copy   Bold   Paste   Hyphenate   ALL CAPS That'</li> <li>Direct commands: 'Delete   Cut   Copy / Underline XYZ' or ' <u>start Thru end</u>'</li> <li>'Open Dictation Box' (Hotkey: Ctrl+Shift+d)</li> </ul>                                                                   |
| Personalize<br>the Vocabulary                    | <ul> <li>'Open Accuracy Center'</li> <li>Open Vocabulary Editor to add, modify, or delete entries (and Word Properties)</li> <li>Create <u>Spoken Forms</u> (CNAT\see nat, Hseuh-tze\shoe tsee, interrogatories\rogs)</li> <li>'Import Export custom words' (.txt file, written\spoken form)</li> <li>Adapt Vocabulary from relevant text documents; 'Increase Accuracy From Email'</li> </ul>                                                                                                    |
| Find /<br>*Edit / *Manage<br>Commands            | <ul> <li>'Open Command Browser'. 'What Can I Say'. 'Give Me Help'</li> <li>'Add new command': boilerplate (Text &amp; Graphics), steps (keystrokes/open item/HeardWord)</li> <li>Modify/clone commands: Edit or New Copy in Command Browser</li> <li>Import custom commands Manage in Command Browser</li> </ul>                                                                                                    |
| *Shortcuts for<br>Web/PC Search<br>& MS Outlook® | <ul> <li>Search news   maps   shops   Google   the Web for XYZ' 'Find a site about XYZ'</li> <li>Search computer   files  email for XYZ'</li> <li>Compose e-mail to <contact name(s)="">' 'Compose e-mail about XYZ'</contact></li> <li>Schedule appointment with <contact name(s)="">'</contact></li> </ul>                                                                                                    |